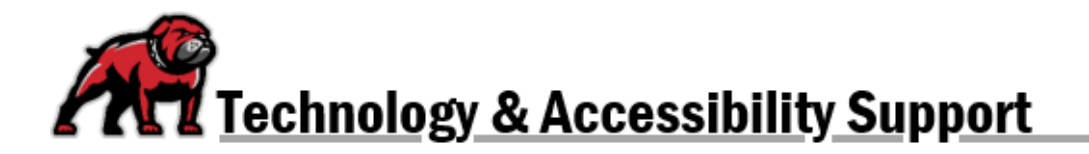

## **RESERVING THE ITS SANDBOX CLASSROOM OR COMPUTER LABS**

Our Sandbox Classroom is available to faculty and students who wish to create videos, podcasts, and video/audio essays with some better production values than those available at their UMW office or at their home. It is also available for faculty who wish to practice using smartboards.

Faculty and staff may reserve the ITS-maintained computer labs for their classes or other trainings.

To reserve a time to use the Sandbox Classroom or the computer labs, use your UMW Microsoft Outlook account.

### In the Web-Based Outlook Client

In the Calendar page, create a new event on the day and time you wish to reserve the classroom. In the **Search for a room or location** line, type "Sandbox" and select the **Sandbox Classroom** from the list of possibilities. Click **Save** to schedule the reservations.

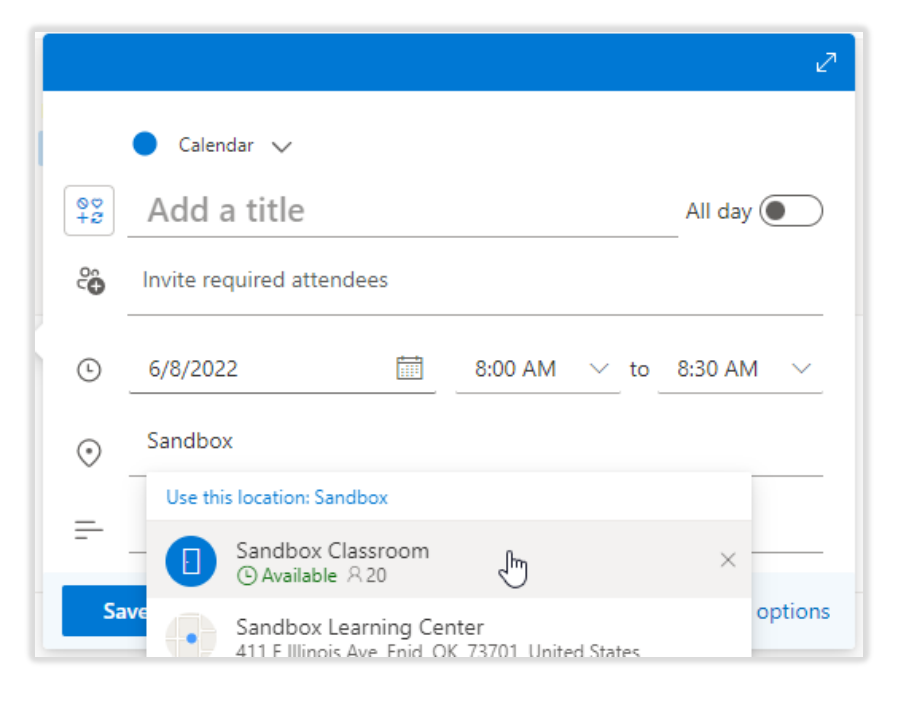

# In the Desktop-Based Client

### Using Room Finder

In the Outlook calendar, create a **New Meeting** and set the time and date for your reservation. Then click on **Room Finder**. The Room Finder pane opens on the right side. From the **Show a room list:** dropdown menu, select STC; from the **Choose an available room** menu, select **Sandbox Classroom**. Click **Send** to establish your reservation. Note: Outlook will add "Sandbox Classroom" to the **To** line as well as the **Location** box.

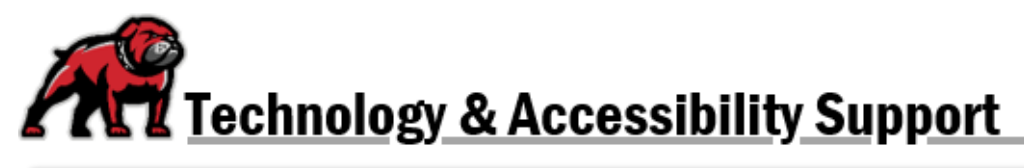

| File    | ち c 1<br>Meeting                                                                                                    | ) ↓ <del>=</del><br>Insert | Format Text   | Review I                | Help 🗘 Tell m                              | e what you want to                         | Untitled - Meet                       | ing                             | , ihi                                                                                                    | <b>U</b>                                                                                   | Ο                | -                                      |   |
|---------|----------------------------------------------------------------------------------------------------|----------------------------|---------------|-------------------------|--------------------------------------------|--------------------------------------------|---------------------------------------|---------------------------------|----------------------------------------------------------------------------------------------------|--------------------------------------------------------------------------------------------|------------------|----------------------------------------|---|
| Delete  | Copy to My<br>Calendar<br>Actions                                                                                                    | Calendar<br>G Calendar     | Appointment S | icheduling<br>Assistant | Cancel Address<br>Invitation Book<br>Atter | Check Response<br>Names Options *<br>ndees | Show As: Busy<br>Reminder: 15 minutes | Recurrence Tir<br>Zor<br>ptions | Room<br>Finder                                                                                                    | <ul> <li>Private</li> <li>High Importance</li> <li>Low Importance</li> <li>Tags</li> </ul> | Viva<br>Insights | Add a Zoom Settings<br>Meeting<br>Zoom | ^ |
| e rou   | Allow       Allow       Points       Common       Common         If to a hvert start this meeting invlation yet.       If the avert start this meeting invlation yet.       If the avert weet of avert and the avert weet of avert and the avert weet of avert and the avert avert and the avert avert av |                            |               |                         |                                            |                                            |                                       |                                 | Y     Y     Fr Sa     3 4     10 11     11     12     22     22     2     1 2     2     7     7     7     7     7     7     7     7 |                                                                                            |                  |                                        |   |
| In Shar | ed Folder 🛛 🙀                                                                                                    | ITS Support                |               |                         |                                            |                                            |                                       |                                 |                                                                                                    |                                                                                            |                  | 6 available rooms                      | v |

### Using Scheduling Assistant

In the Outlook calendar, create a **New Appointment** and set the time and date for your reservation. Click on **Scheduling Assistant** then **Add Rooms** on the bottom-right of the window. Type "Sandbox Room" in the search box. When Outlook highlights the Sandbox Classroom, click on **Rooms** then **OK**. Return to the main menu by clicking on **Appointment** in the Meeting ribbon; click **Send** to create your reservation.

| File Appointment Insert Format Text Re                                                      | Untitled - Appointment                                                                                                    |
|---------------------------------------------------------------------------------------------|----------------------------------------------------------------------------------------------------|
| Sove & Delete Copy to My<br>Close Actions Copy to My<br>Actions Shor                        | Cheduling<br>Invite<br>Resident<br>Attendes                                                                                                    |
| 0, 100% -                                                                                   | Select Rooms: All Rooms X Thursda                                                                                                    |
| R L IAR Attender                                                                            | 00 Search:      Name only      More columns Address Book     12:00 PM 1:00 2:00 3:00 4:00 8:00 AM                                                                                                    |
| C ITS Support                                                                               | Sandb Gin All Rooms - luke.schuler@umwestern.edu v Advanced Find                                                                                                    |
| Add a name here                                                                             | Name Location Business Phone Constitut Descrin                                                                                                    |
| Q                                                                                           | Pointestet Lann         Roos           Partice Field         Roos           Partice Field         Roos           Partice Field         Roos           Partice Field         Roos           Partice Field         Roos           Partice Field         Roos           Standbac Castrone         Svysgaod Technolo           STC 103         Svysgaod Technolo           STC 103         Svysgaod Technolo           STC 105         Svysgaod Technolo |
| /                                                                                           | OK Cancel                                                                                                    |
|                                                                                             |                                                                                                    |
| Add Attendeei Options V<br>Add Rooms E<br>Bury & Tentative Out of Office II Working Elsewhe | t lime Wed 6/t/2022 □ 10:30 AM →<br>d lime Wed 6/t/2022 □ 11:00 AM →<br>№ 6 6/t/2022 □ 11:00 AM →<br>№ Ale information □ Outside of working hours.                                                                                                    |